## Directions to Upload an Unlisted YouTube Video

#### **DPYO Current Musician Auditions**

#### Due by Sunday, May 11

#### Steps to Upload an Unlisted Video on YouTube

YouTube has three privacy options for videos: **public**, **unlisted**, and **private**.

- **Public videos** can be seen and searched by anyone.
- **Unlisted videos** can only be viewed by people who have the link and won't appear in **YouTube search results**.
- **Private videos** are fully private and can only be accessed by people who are **invited** via email.

### Step 1: Sign in to Your YouTube Account

• Go to youtube.com and sign in to your account. If you don't have a YouTube account, create one by following the sign-up process.

#### Step 2: Click on the Create Button

- On the top right corner of the YouTube homepage (if you're using a computer), click on the **Create** button then select 'Upload Video.'
- On your mobile device, click the **Plus** button (+) on the bottom of your screen.

#### Step 3: Select the Video You Want to Upload

• Select the video you want to upload from your computer or mobile device. You can also upload from a cloud storage service like Google Drive or Dropbox.

#### Step 4: Add Video Details

- Enter the following information:
  - Title: DPYO Audition first name and last name initial (ex. Melissa M.)
  - **Description**: Title and Composer of the piece(s) you're playing.

# Step 5: Set the Video to "Unlisted"

• In the **Privacy** section, select the **Unlisted** option. This will prevent your video from being publicly indexed and only available to those who have the link.

#### Step 6: Review and Confirm

• Review the details you've entered, and if everything looks good, click **Upload** to start uploading your video.

#### Step 7: Share Link to <a href="mailto:education@daytonperformingarts.org">education@daytonperformingarts.org</a>

- Click the three vertical dots next to your video and click either the "share video" button or the "get shareable link" button.
- Paste that link into an email and send to education@daytonperformingarts.org

Steps from the California Learning Resource with additions from DPAA